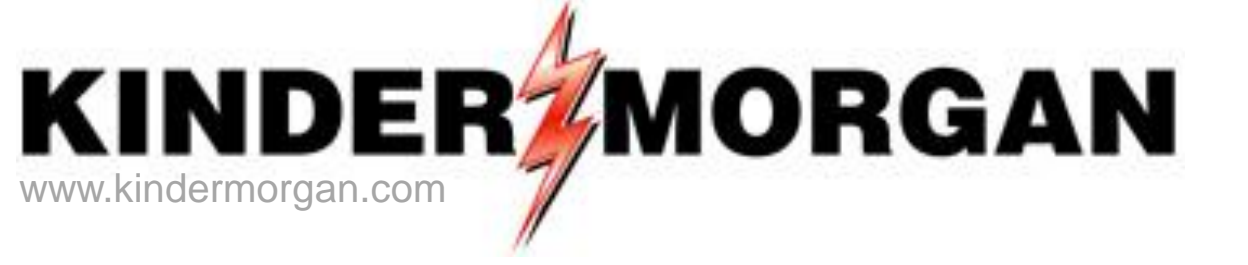

# Storage

Transportation/Storage Services Tennessee Gas Pipeline

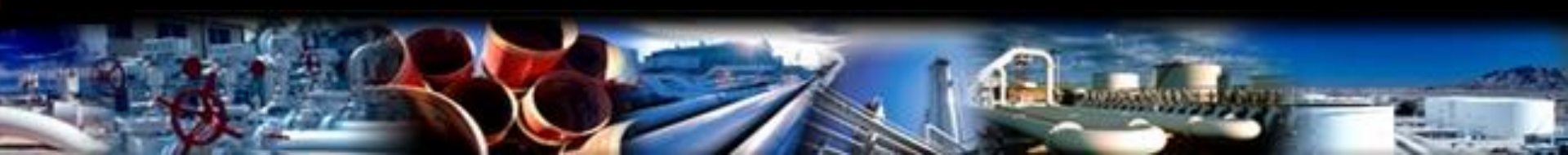

# Storage

### Storage Pins

460018 Northern460017 Bear Creek460020 Portland-PA460025 Portland-MA

- One PIN is used for both Injection and Withdrawal (transaction type)
- Nominations are at the PIN utilizing existing or released storage contracts
- Authorized overrun injection or withdrawal nominations are a separate transaction type
- Buy or sell nominations can be utilized at storage PINS
- Storage swing option and swing on storage are available
- Injection fuel percentages and storage rates are updated with tariff changes

# Storage Transfers-Online

#### • Storage transfers are online

- Customer entered transfers can be processed prior to or on the effective gas day only
- Any storage transfer change/addition of a prior effective date during the current month must be requested by email to the storage transfer mailbox <u>tgpstoragtransfers@kindermorgan.com</u>
- No prior month transfers are allowed
- Storage transfer rules between service points and types of contracts are validated when entering the storage transfers
- Storage transfers can be viewed in Flowing Gas Storage Information after completion
- Storage Transfers involve the following parties
  - An initiating party Either party can initiate the storage transfer
    - Valid storage contract numbers for both parties are needed before entry
  - A confirming party After the initiating party enters the storage transfer, an email will be systematically sent to the confirming party
  - The confirming party will confirm the storage transfer
- Both parties need to set up the email notification for storage transfers prior to entering or confirming the transfers on-line

# Storage

#### In DART Preferences

#### **User Preferences**

• Set default pipeline to Tennessee Gas Pipeline

#### **Business Preferences**

- Set up email notification for storage transfer
  - If the email is not set up for the confirming party, the transfer will remain in error status until that party sets up their email. Once a valid email is found, the transfer can be saved and submitted.
  - An email will be sent to the primary contact if there is a transfer to confirm, or a transfer has been rejected by the confirming party
  - An email will not be sent if the transfer is between two contracts for the same GID, or agented GID's

#### **Business Preference**

### - Set up Email Notifications

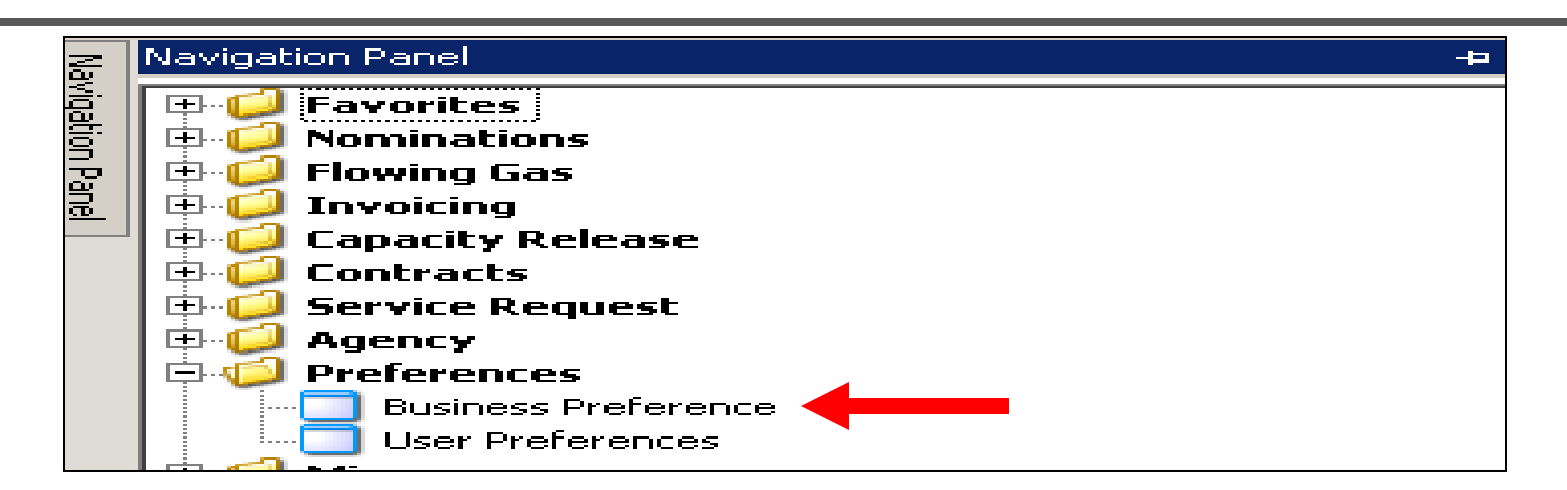

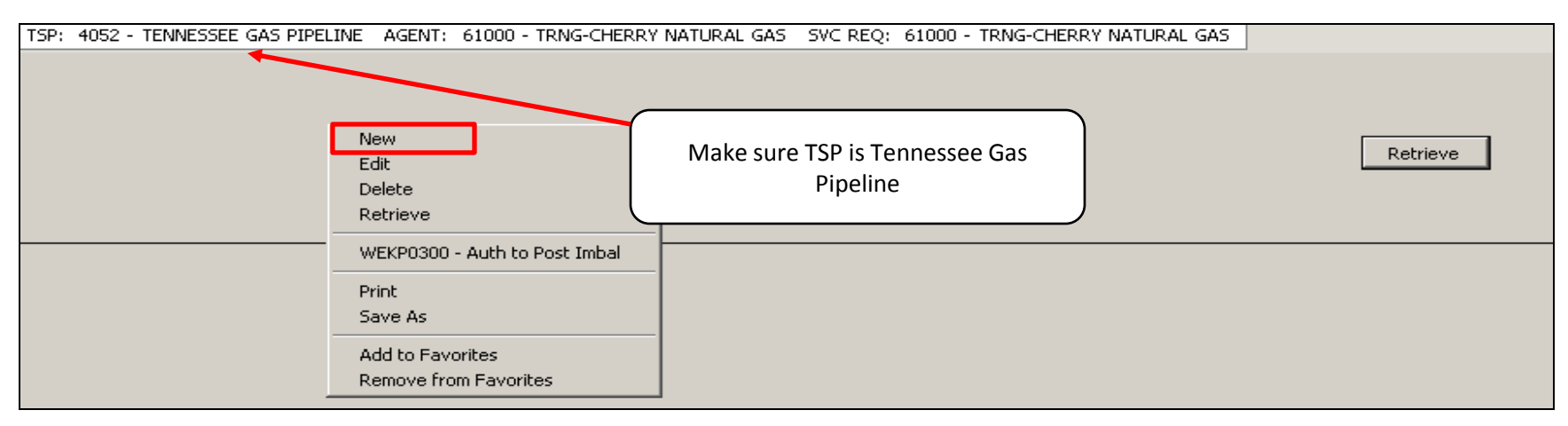

• Right mouse click and press "New"

# Business Preference – Set up Email Notifications

| Add Screen<br>Business Function<br>Contact Name:<br>Email Address:            | ROFR NOTICES                                                                                                    | Contact Role:                            | Primary 💌      | Save Clear                         | l<br>Retrieve |
|-------------------------------------------------------------------------------|----------------------------------------------------------------------------------------------------|------------------------------------------|----------------|------------------------------------|---------------|
| Confirm Email:<br>Office Phone#:<br>Pager#:<br>Title:<br>Delivery Preference: | INVOICES<br>IOS POSTING NOTICES<br>LDC Report<br>NOMINATIONS*<br>NOTICEs CRITICAL<br>NOTICES CUT<br>NOTICES INTRADAY BUMP<br>NOTICES INTRADAY BUMP<br>NOTICES NON-CRITICAL<br>RECALL EMAIL NOTICES | After Hours Phone#:<br>Fax#:<br>Mobile#: | ()<br>()<br>() | Close<br>Print<br>Preview<br>Print |               |
|                                                                               | RUFR NUTICES                                                                                                    | •                                        | <u></u>        | 1                                  |               |

- Click the drop down box for "Business Function" and pick the "Imbal Trd/Stor Trans" category to receive this type of email notice
- Input the contact information for each applicable category Click the "Save" button and the "Close" button

### Storage Transfer

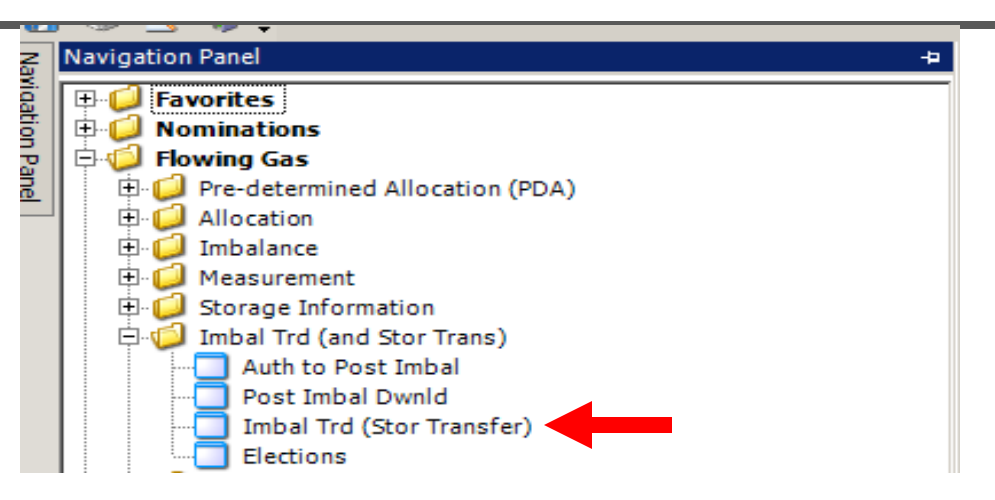

- Navigate to "Flowing Gas/Imbal Trd (and Stor Trans)" Choose Imbal Trd (Stor Transfer) and retrieve
- Imbalance Period (Statement Date) can only be changed to previous month
- Imbalance Period (Statement Date) defaults to the current DART accounting period

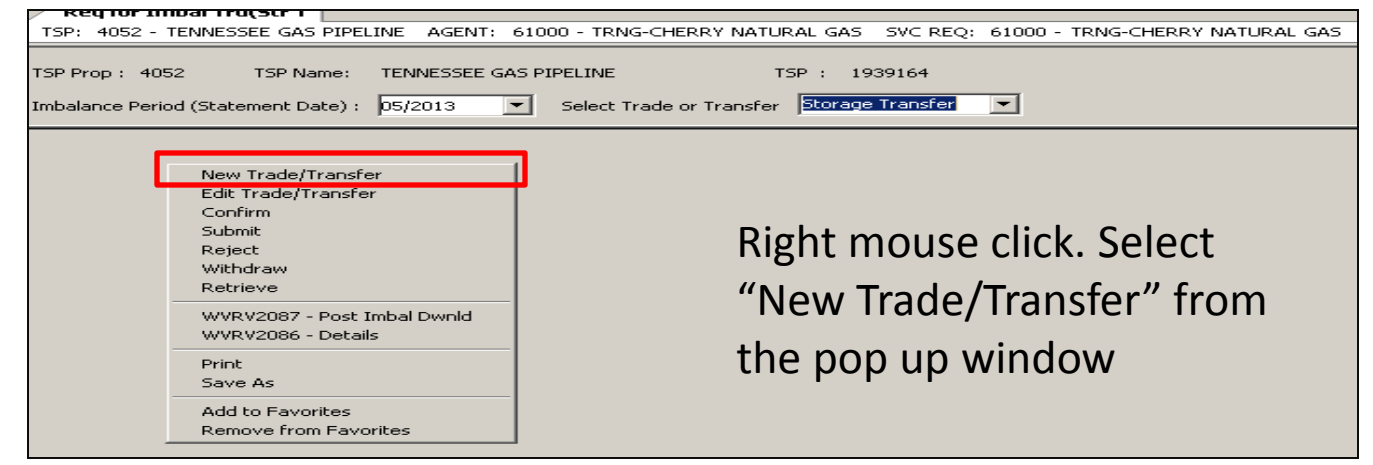

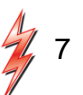

# Storage Transfer - Initiating Party (continued)

|         |                                                                  | NAESB Reques                                                              | st for Imbalance Tr                        | ade/Confirmat   | ion and Imbalance | Trade Notificati       | on (and Storage Transfers)    |
|---------|------------------------------------------------------------------|---------------------------------------------------------------------------|--------------------------------------------|-----------------|-------------------|------------------------|-------------------------------|
|         | TSP Prop: 4052 TSP Name: T                                       | ENNESSEE GAS PIPELINE                                                     | TSP : :                                    | .939164         |                   |                        |                               |
|         | Operational Impact (Trade Type / St                              | orage Transfer Info)                                                      |                                            |                 |                   |                        |                               |
|         | OIA-Init Trdr :                                                  |                                                                           |                                            |                 |                   |                        | <b>•</b>                      |
|         | K-Init Trdr :<br>(Initiating Trdr/Transferor Ctrct)              |                                                                           |                                            |                 |                   |                        |                               |
|         | Loc-Init Trdr Prop :<br>(Initiating Trdr/Transferor Storage Loc) |                                                                           | Loc-Init Trdr Name                         |                 |                   | Loc-Init Trdr :        |                               |
| Section | K-Conf Trdr :<br>(Confirming Trdr/Transferee Ctrct)              |                                                                           |                                            |                 |                   |                        |                               |
| A –     | Loc-Conf Trdr Prop :<br>(Confirming Trdr/Transferee Storage      |                                                                           | Loc-Conf Trdr Name                         |                 |                   | Loc-Conf Trdr          |                               |
|         | Imbalance Trade / Storage Transfer                               | - Initiator (Initiating Trdr/1                                            | ransferor Info)                            |                 |                   |                        |                               |
|         | K Holder - Init Trdr Prop :<br>(Initiating Trdr/Transferor ID)   | 8588                                                                      | K Holder-Init Trdr Name                    | DIRECT ENERGY E | USINESS MKT LLC   | K Holder - Init Trdr   | : 78790103                    |
|         | Init Trdr Prop:<br>(Initiating Trdr/Transferor Agent's Id)       | 8588                                                                      | Init Trdr Name :                           | DIRECT ENERGY E | BUSINESS MKT LLC  | Init Trdr :            | 78790103                      |
|         | Init Trdr Contact :                                              | RICK PACE                                                                 | Init Trdr Phone :                          | 7327507072      |                   | Init Trdr E-mail :     | Richard.Pace@directenergy.com |
|         | Imbl Per-Init Trdr :<br>(Stmt Date)                              | 10/1/2016                                                                 | Flow Period-Initiating T<br>(Prod Date)    | ader :          | 9/ 1/2016 💌       |                        |                               |
|         | Imbalance Trade / Storage Transfer                               | - Confirmer (Confirming                                                   | rdr/Transferee Info)                       |                 |                   |                        |                               |
|         | K Holder -Conf Trdr Prop :<br>(Confirming Trdr/Transferee ID)    |                                                                           | K Holder-Conf Trdr Name                    |                 |                   | K Holder-Conf Trdr     |                               |
| Continu | Conf Trdr Prop:<br>(Confirming Trdr/Transferee Agent's Id)       |                                                                           | Conf Trdr Name :                           |                 |                   | Conf Trdr :            |                               |
| Section | Conf Trdr Contact :                                              |                                                                           | Conf Trdr Phone :                          |                 |                   | Conf Trdr Email :      |                               |
|         | Imbl Per-Conf Trdr :<br>(Stmt Date)                              | 10/1/2016                                                                 | Flow Period-Confirming<br>(Prod Date)      | Trader :        | 9/ 1/2016 💌       |                        |                               |
|         | Transaction(Trade / Transfer Quantit                             | y and Direction)                                                          |                                            |                 |                   |                        |                               |
|         | Trd Qty Req :<br>(Trdr/Transfer Quantity                         |                                                                           | Trd Qty                                    | Approved :      |                   |                        |                               |
|         | Trade Fuel Qty :<br>(Trdr/Transfer Fuel Retention Qty)           |                                                                           | Status :                                   |                 |                   | Submitted Date         |                               |
|         | Imb Trd Dir Desc:<br>(Trade/Transfer Direction)                  | <ul> <li>From Init Trdr (Qty of<br/>C To Init Trdr (Qty going)</li> </ul> | oming from Init Trdr)<br>Eng to Init Trdr) | rror/Warnings : | No Errors         | ransfer, please notify |                               |

- System displays the "NAESB Request for Imbalance Trade/Confirmation and Imbalance Trade Notification (and Storage Transfers)
- The Initiating Party enters the storage transfer information

# Storage Transfer - Initiating Party (Section A)

|                                                                  | NAESB Reques                      | t for Imbalance Trade/Confirm                  | mation and Imbalance | Trade Notificati     | on (and Storage Transfer      | <br>         |
|------------------------------------------------------------------|-----------------------------------|------------------------------------------------|----------------------|----------------------|-------------------------------|--------------|
| TSP Prop: 4052 TSP Name: T                                       | ENNESSEE GAS PIPELINE             | TSP : 1939164                                  |                      |                      |                               |              |
| Operational Impact (Trade Type / St                              | orage Transfer Info)              |                                                |                      |                      |                               |              |
| OIA-Init Trdr :                                                  | 1                                 |                                                |                      |                      | -                             |              |
| K-Init Trdr :<br>(Initiating Trdr/Transferor Ctrct)              |                                   |                                                |                      |                      |                               |              |
| Loc-Init Trdr Prop :<br>(Initiating Trdr/Transferor Storage Loc) |                                   | Loc-Init Trdr Name :                           |                      | Loc-Init Trdr :      |                               |              |
| K-Conf Trdr :<br>(Confirming Trdr/Transferee Ctrct)              |                                   |                                                |                      |                      |                               |              |
| Loc-Conf Trdr Prop :<br>(Confirming Trdr/Transferee Storage      |                                   | Loc-Conf Trdr Name                             |                      | Loc-Conf Trdr        |                               | Section<br>A |
| Imbalance Trade / Storage Transfe                                | r - Initiator (Initiating Trdr/Tr | ansferor Info)                                 |                      |                      |                               |              |
| K Holder - Init Trdr Prop :<br>(Initiating Trdr/Transferor ID)   | 8588                              | K Holder-Init Trdr Name                        | GY BUSINESS MKT LLC  | K Holder - Init Trdr | :78790103                     |              |
| Init Trdr Prop:<br>(Initiating Trdr/Transferor Agent's Id)       | 8588                              | Init Trdr Name : DIRECT ENER                   | GY BUSINESS MKT LLC  | Init Trdr :          | 78790103                      |              |
| Init Trdr Contact :                                              | RICK PACE                         | Init Trdr Phone : 7327507072                   |                      | Init Trdr E-mail :   | Richard.Pace@directenergy.com |              |
| Imbl Per-Init Trdr :<br>(Stmt Date)                              | 10/1/2016                         | Flow Period-Initiating Trader :<br>(Prod Date) | 9/ 1/2016            |                      |                               |              |

- "OIA-Int Trdr" select the "Svc Req/Svc ReqK/Loc to Svc Req/Svc Reqk/Loc(Storage Transfer) This is the second to last choice in the drop down box
- "K-Int Trdr" enter the Initiator's Storage Contract number
- "Loc-Init Trdr Prop" No need to enter-the field auto populates upon save
  - The PIN will be the same for both the Initiating Party and the Confirming Party
- "K-Conf Trdr" enter the Confirming party's storage contract number
- "Loc-Conf Trdr Prop" No need to enter-the field auto populates upon save
- "Flow Period-Initiating Trader (Prod Date)" select the transfer effective date

# Storage Transfer - Initiating Party (Section B)

| Imbalance Trade / Storage Transfer - Confirming Trdr/Transferee Info) |                                                                                                    |                           |  |  |  |  |  |  |  |  |  |  |  |
|-----------------------------------------------------------------------|----------------------------------------------------------------------------------------------------|---------------------------|--|--|--|--|--|--|--|--|--|--|--|
| K Holder -Conf Trdr Prop :<br>(Confirming Trdr/Transferee ID)         | K Holder-Conf Trdr Name                                                                                                    | K Holder-Conf Trdr :      |  |  |  |  |  |  |  |  |  |  |  |
| Conf Trdr Prop:<br>(Confirming Trdr/Transferee Agent's Id)            | Conf Trdr Name :                                                                                                    | Conf Trdr :               |  |  |  |  |  |  |  |  |  |  |  |
| Conf Trdr Contact :                                                   | Conf Trdr Phone :                                                                                                    | Conf Trdr Email :         |  |  |  |  |  |  |  |  |  |  |  |
| Imbl Per-Conf Trdr : 10/1/2016<br>(Stmt Date)                         | Flow Period-Confirming Trader : 9/ 1/2016 💌<br>(Prod Date)                                                                                                    |                           |  |  |  |  |  |  |  |  |  |  |  |
| Transaction(Trade / Transfer Quantity and Direction<br>Trd Qty Reg :  | Trd Qty Approved :                                                                                                    | Section B                 |  |  |  |  |  |  |  |  |  |  |  |
| Trade Fuel Qty :<br>(Trdr/Transfer Fuel Retention Qty)                | Status :                                                                                                    | Submitted Date :          |  |  |  |  |  |  |  |  |  |  |  |
| Imb Trd Dir Desc: (Trade/Transfer Direction) C To Init Tr             | Trdr (Qty coming from Init Trdr)<br>dr (Qty going to Init Trdr) Error/Warnings : <u>No Errors</u><br>Upon successful confirmation of your storage<br>your Account Director for pipeline analysis. | e transfer, please notify |  |  |  |  |  |  |  |  |  |  |  |
| External Comments :                                                   | Internal Comments :                                                                                                    |                           |  |  |  |  |  |  |  |  |  |  |  |
| Tsp Contact For Trades :                                              | Phone Number :                                                                                                    |                           |  |  |  |  |  |  |  |  |  |  |  |
| Tsp Contact For Transfers :                                           | Phone Number :                                                                                                    |                           |  |  |  |  |  |  |  |  |  |  |  |

- "K Holder-Conf Trdr Prop" Enter the Confirming party's Global Identification (GID)
- "Flow Period-Confirming Trader (Prod Date)" populates automatically
  - Should be the same date as the "Flow Period-Initiating Trader (Prod Date)" in the section A
- "Trd Qty Req" enter the storage transfer volume
- "Imb Trd Dir Desc" select the direction of the storage transfer
- "External Comments" optional

# Storage Transfer - Initiating Party (continued)

| Transaction(Trade / Transfer Quantit                                                               | y and Direction)                                                                                              |                                                                                                    |                                           |
|----------------------------------------------------------------------------------------------------|----------------------------------------------------------------------------------------------------|----------------------------------------------------------------------------------------------------|-------------------------------------------|
| Trd Qty Req :<br>(Trdr/Transfer Quantity<br>Trade Fuel Qty :<br>(Trdr/Transfer Fuel Retention Qty) | Г Т<br>S                                                                                                    | Trd Qty Approved :                                                                                                    |                                           |
| Imb Trd Dir Desc:<br>(Trade/Transfer Direction)                                                    | <ul> <li>From Init Trdr (Qty coming from Init Trdr)</li> <li>To Init Trdr (Qty going to Init Trdr)</li> </ul> | Error/Warnings : No Errors Upon successful confirmation of your storage transfer, please notify your Account Director for pipeline analysis. | Save                                      |
| External Comments :                                                                                |                                                                                                    | Internal Comments :                                                                                                    | Submit<br>Confirm                         |
| Tsp Contact For Trades :                                                                           |                                                                                                    | Phone Number:                                                                                                    | Print                                     |
| Tsp Contact For Transfers :                                                                        |                                                                                                    | Phone Number:                                                                                                    | Save As                                   |
| N//D//2005                                                                                         |                                                                                                    |                                                                                                    | Add to Favorites<br>Remove from Favorites |
| WVRV2085                                                                                           |                                                                                                    | 🔽 🥝 Done 🗸                                                                                                    | Remove from Favorites                     |

- "Status" can be "Error, Draft, Needs Confirmation, or Notify Complete"
- Right mouse click and select "Save" from the pop up window.
  - If no error (box greyed out), the status will show "Draft" and "Data is refreshed" in the bottom box of the screen
  - Errors must be corrected, before the transfer can be submitted
- Right mouse click and select "Submit" from the pop up window
  - The status changes to "Needs Confirmation"
- Right mouse click and select "Confirm" if the Initiating and Confirming GID are the same

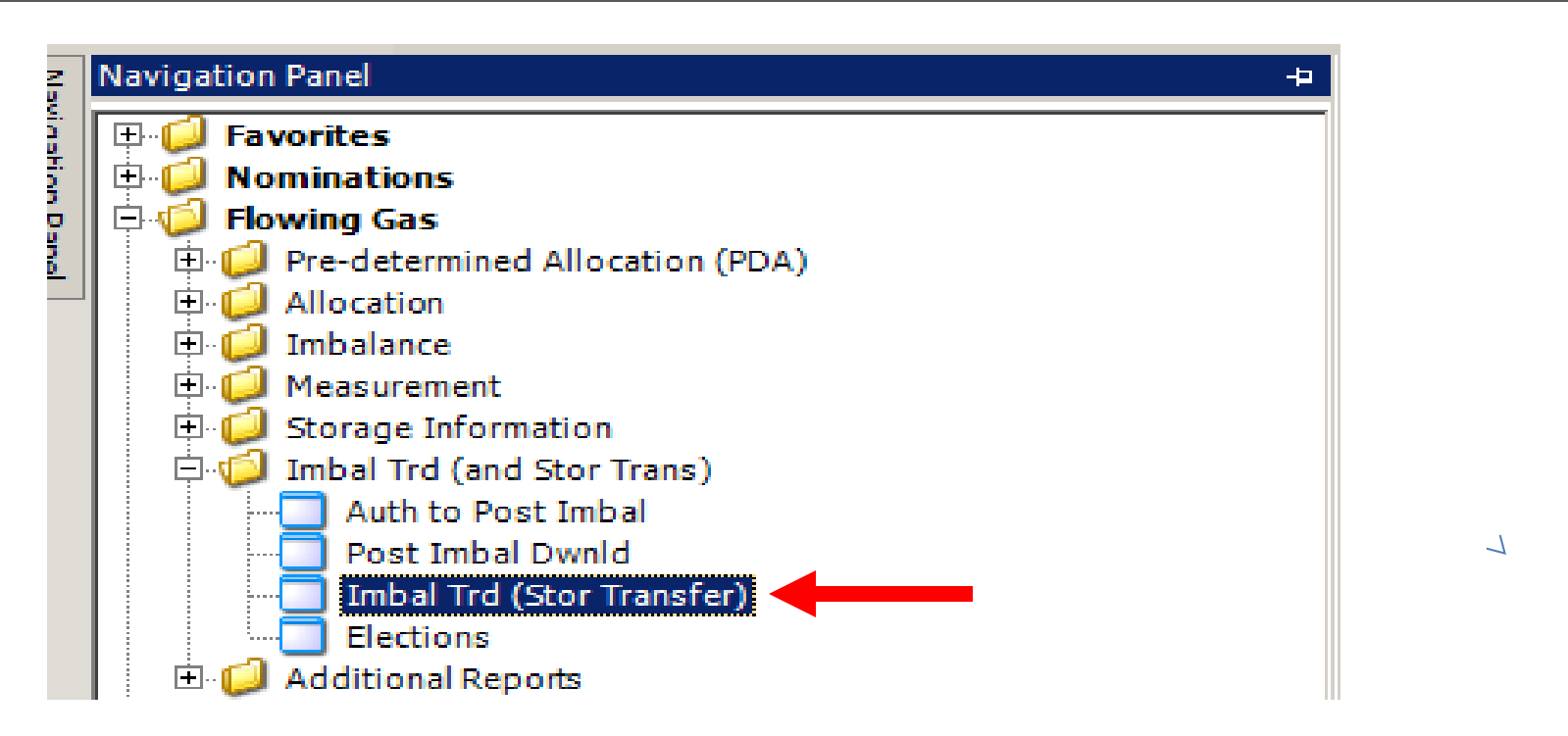

- The Confirming Party will receive an email notice to confirm the storage transfer(s)
- Navigate to "Imbal Trd (Stor Trans) to confirm the storage transfer

|                                                                                                    | TSP: 4052 - TENNESSEE GAS PIPELINE AGENT: 62300 - TRNG-MAHOGANY POWER SVC REQ: 62300 - TRNG-MAHOGANY POWER |           |                               |           |                         |                    |                               |                           |                  |                                 |              |    |    |  |
|----------------------------------------------------------------------------------------------------|----------------------------------------------------------------------------------------------------|-----------|-------------------------------|-----------|-------------------------|--------------------|-------------------------------|---------------------------|------------------|---------------------------------|--------------|----|----|--|
| TSP Prop:       4052       TSP Name:       TENNESSEE GAS PIPELINE       TSP : 1939164         Imbalance Period (Statement Date) :       05/2013       Select Trade or Transfer       Trades and Transfer |                                                                                                    |           |                               |           |                         |                    |                               |                           |                  |                                 |              |    | ve |  |
| Imb Period Tinit Init (Prod Date)                                                                                                    |                                                                                                    |           | Init Loc <sub>7</sub><br>Prop | Trd Qty ⊽ | Conf <sub>7</sub><br>Kt | Conf ⊽<br>Location | Conf Loc <sub>7</sub><br>Prop | Trade <sub>V</sub><br>Dir | 7 Status V       | , Status <sub>∀</sub><br>Date ∀ | Warnings 🖓   |    |    |  |
|                                                                                                    | 06/24/2013 300028-F5 125643 4600                                                                           |           | 460018                        | 100       | 100 300060-F5           |                    | 460018                        | FROM INIT TRD             | Notify (Complete | 06/21/2013 1                    | NO           |    |    |  |
|                                                                                                    | 06/23/2013                                                                                                 | 300028-F5 | 125643                        | 460018    | 100                     | 300060-FS          | 125643                        | 460018                    | FROM INIT TRD    | Needs Confirmati                | 06/21/2013 1 | NO | 7  |  |

- The "Imbalance Period (Statement Date)" defaults to the current DART accounting period
  - This will be the previous month if the transfer is effective in the first week of the new production month
- "Select Trade or Transfer" the default is Trades and Transfers and will pull up both if applicable
- Select "Storage Transfer"
- Click the "Retrieve" button
- This screen can be reviewed at any time to see pending storage transfers

   Statuses-Draft, Reject, Withdraw, Error, Needs Confirmation, Notify (Completed)

| Flow Period<br>(Prod Date) ♡ | Init<br>TSP | Y    | K-Init<br>Trdr ⊽ | Loc-Init<br>Trdr | 7 Trd Qty<br>(Trade\Transfer) ♡ | Conf TSP ♀ | K-Conf<br>Trdr ▽ | Loc-Conf<br>Trdr | Imb Trd Dir ⊽<br>(Trade/Transfer) | Status 🖣                                                                         | Status<br>Date       | Warnings 🖓 |
|------------------------------|-------------|------|------------------|------------------|---------------------------------|------------|------------------|------------------|-----------------------------------|----------------------------------------------------------------------------------|----------------------|------------|
| 11/07/2016                   |             | 4052 |                  | 46001            | 3 1,000                         | 0          |                  | 460018           | FROM INIT TRDR                    | Needs Confirmation                                                               | 11/07/201            | NO         |
|                              |             |      |                  |                  |                                 |            |                  |                  |                                   | New Trade/<br>Edit Trade/<br>Confirm<br>Submit<br>Reject<br>Withdraw<br>Retrieve | Transfer<br>Transfer |            |

- Select the contract with "Status" of "Needs Confirmation"
- Right mouse click. The confirming party can select the following options from the pop up window
  - Confirm
  - Reject
  - Or Withdraw (only if the Initiating and Confirming GID are the same)

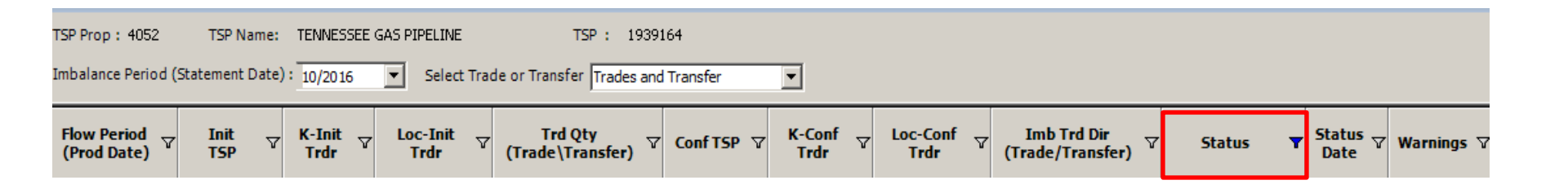

After the confirming party completes the appropriate action related to the transfer(s), the "Status" column will display the corresponding status

- For a Confirmed storage transfer, the status will display "Notify (Completed)"
- For a Rejected transfer, the status will display "Reject"
- For a Withdrawn storage transfer, the status will display "Withdrawal"

# **Flowing Gas Storage Information**

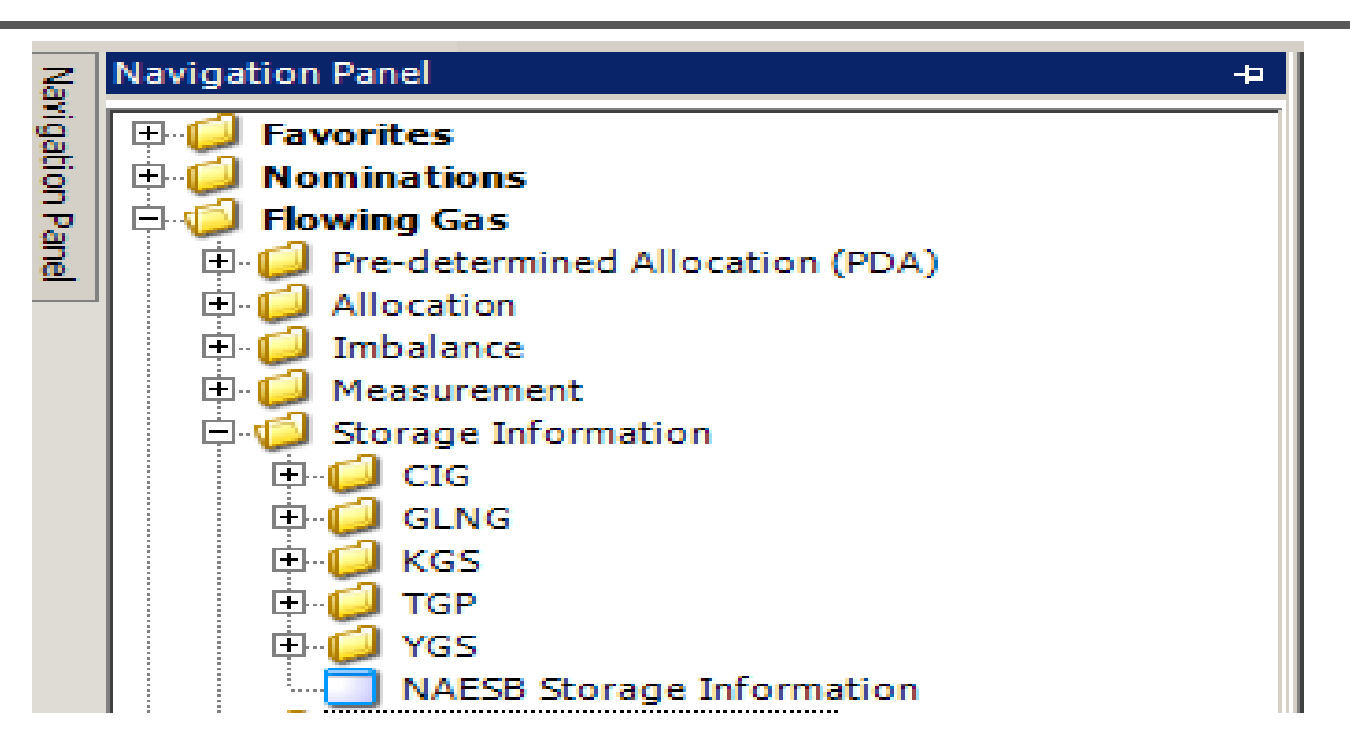

- Navigate to Flowing Gas Storage Information to review the storage contract details using the NAESB Storage information screen
- When the storage transfer is reflected on the screen, the transfer is processed in DART
- Any additional storage transfers, to that same contract, can now be entered online

## Flowing Gas - Storage Information

|                                        |           |                      |                       |                                              |                  |                              | _                                                                   |                                  |                                  | NA               | ESB Storage                | Infor                                  | matio                 | on             |                             |            |           |   |
|----------------------------------------|-----------|----------------------|-----------------------|----------------------------------------------|------------------|------------------------------|---------------------------------------------------------------------|----------------------------------|----------------------------------|------------------|----------------------------|----------------------------------------|-----------------------|----------------|-----------------------------|------------|-----------|---|
| rsp                                    | Prop:     |                      | 405                   | 2                                            |                  |                              |                                                                     |                                  | TSP Name:                        | TEN              | INESSEE GAS PIPELINE       |                                        |                       |                | 1                           | SP:        | 1939164   |   |
| Svc Reg Prop: 5111                     |           |                      |                       |                                              | Svc Reg Name:    | TIC                          | SER GAS                                                             |                                  |                                  |                  | 5                          | Svc Req:                               | 6955587               |                |                             |            |           |   |
| Cont                                   | tact Name | e:                   | Sch                   | edulin                                       | ng Hotline       |                              |                                                                     |                                  | Contact Phone:                   | (71              | 3) 420-4999                |                                        |                       |                |                             |            |           |   |
| Report Date/Time: 9/16/2013 8:55:40 AM |           |                      |                       | Beg Date: 9/ 1/2013 ▼ End Date: 9/15/2013 ▼  |                  |                              |                                                                     |                                  |                                  | ł                | Report Type:               | RTA                                    |                       |                |                             |            |           |   |
| Svcl                                   | Req K:    |                      | 123                   | -FS                                          | MATGP            |                              |                                                                     |                                  | Ctrct Type: SFO                  |                  |                            |                                        |                       |                |                             | Grvc Type: | FSMA      |   |
| Views<br>Production © Statement        |           |                      |                       |                                              |                  |                              |                                                                     |                                  |                                  |                  |                            |                                        | Retrieve              |                |                             |            |           |   |
| Effective ⊽ E<br>Start Date ⊽ E        |           |                      | Effective<br>End Date | 2                                            | Maximu<br>Withdr | ım Ava<br>awal               | vailable Daily V Maximum Storage Contra<br>I Qty (MDQ) Capacity MDI |                                  |                                  | Contract<br>MDIQ | Y                          | Contract<br>MDWQ                       | Y                     |                |                             |            |           |   |
| • 0                                    | 9/01/201  | 13                   |                       | 10/3                                         | 31/2014          |                              |                                                                     | 12,775                           |                                  |                  | 912,619                    |                                        |                       |                | 6,084                       |            | 12,775    |   |
|                                        | Total     | V                    | Beginning<br>Balance  | ginning TT Desc: Stora<br>alance T Injection |                  | •<br>7                       | Fuel<br>Qty                                                         | I TT Desc: Storage<br>Withdrawal |                                  | e v              | Current<br>Month Balance ♡ | TT Des<br>Invento                      | ic: Stora<br>ory Tran | age<br>Isfer ⊽ | Ending Storage ,<br>Balance | 7          |           | _ |
|                                        |           |                      | 688                   | ,572                                         | 18,              | 229                          | 29 (266)                                                            |                                  | 27,620                           |                  | 678,915                    | 678,915 0                              |                       | 0              | 678,91                      | 5          | Contract  |   |
|                                        | Day       | ay ⊽ Beginn<br>Balan |                       | inning TT Desc: Stor<br>ance T Injection     |                  | ige <sub>7</sub> Fuel<br>Qty |                                                                     | V                                | ☆ TT Desc: Storage<br>Withdrawal |                  | Current<br>Month Balance ♥ | TT Desc: Storage<br>Inventory Transfer |                       | age<br>Isfer ⊽ | Ending Storage ,<br>Balance | 7          | mormation |   |
|                                        |           | 1                    | 688                   | ,572                                         |                  | 0                            |                                                                     | 0                                |                                  | 0                | 688,572                    |                                        |                       | 0              | 688,57                      | 2          |           |   |
|                                        |           | 2                    |                       | 688,572                                      |                  | 0                            |                                                                     | 0                                | 0                                |                  | 688,572                    | (                                      |                       | 0              | 688,57                      | 2          |           |   |
|                                        |           | 3                    | 688                   | ,572                                         |                  | 0                            |                                                                     | 0                                |                                  | 0                | 688,572                    |                                        |                       | 0              | 688,57                      | 2          |           |   |
|                                        |           | 4                    | 688                   | ,572                                         |                  | 0                            |                                                                     | 0                                |                                  | 0                | 688,572                    |                                        |                       | 0              | 688,572                     |            |           |   |
|                                        |           | 5                    | 688                   | ,572                                         |                  | 0                            |                                                                     | 0                                |                                  | 0                | 688,572                    |                                        |                       | 0              | 688,57                      | 2          |           |   |

- Contract information will show releases (if any) by effective date
- Storage transactions will update as nominated or transferred
- Review and monitor storage balances on this screen